## How to uninstall Graphtec Studio 2 and Cutting Master 5

This section explains how to uninstall Graphtec Studio 2 and Cutting Master 5. The instructions use Graphtec Studio 2 screens, but the procedure is the same for Cutting Master 5.

## For Windows

1. Open the Windows settings screen and select "Apps".

| Settings |                                                         |               |                                               |                     |            |                                           | -                              |                             | ×          |
|----------|---------------------------------------------------------|---------------|-----------------------------------------------|---------------------|------------|-------------------------------------------|--------------------------------|-----------------------------|------------|
|          | 0                                                       |               | <                                             | OneDrive<br>Sign In |            | 3                                         | Window<br>Last chec<br>ago     | <b>/s Upda</b><br>ked: 15 h | te<br>ours |
|          | Local Accounts                                          | unt           | R.                                            | Rewards<br>Sign In  |            | $\oplus$                                  | Web bro<br>Recommo<br>settings | owsing<br>ended             |            |
|          | ł                                                       | ind a setting |                                               | ŗ                   | þ          |                                           |                                |                             |            |
| 旦        | System<br>Display, sound, notifications,<br>power       |               | Devices<br>Bluetooth, printers, mouse         |                     |            | Mobile devices<br>Link your Androi        | d, iPhone                      |                             |            |
|          | Network & Internet<br>Wi-Fi, airplane mode, VPN         | Ļ             | Personalization<br>Background, lock screen, c | colors              | Ē          | <b>Apps</b><br>Uninstall, default         | s                              |                             |            |
| Я        | Accounts<br>Your accounts, email, sync,<br>work, family | A₹            | Time & Language<br>Speech, region, date       |                     | <b>(</b> ) | <b>Gaming</b><br>Game Bar, captur<br>Mode | res, Game                      |                             |            |

2. Select "Apps & features" from the "Apps" menu.

| ← Settings            | – 🗆 X                                                                                                    |  |  |  |  |  |  |
|-----------------------|----------------------------------------------------------------------------------------------------|--|--|--|--|--|--|
| ඟි Home               | Apps & features                                                                                               |  |  |  |  |  |  |
| Find a setting $\rho$ | Choose where to get apps                                                                                      |  |  |  |  |  |  |
| Apps                  | Installing apps only from Microsoft Store helps protect your device.                                          |  |  |  |  |  |  |
| IΞ Apps & features    | Anywhere $\checkmark$                                                                                         |  |  |  |  |  |  |
| i⊒• Default apps      | Apps & features                                                                                               |  |  |  |  |  |  |
| 邱』 Offline maps       | App execution aliases                                                                                         |  |  |  |  |  |  |
| Apps for websites     | Search, sort, and filter by drive. If you would like to uninstall or move an<br>app, select it from the list. |  |  |  |  |  |  |
| □ Video playback      | Search this list $ ho$                                                                                        |  |  |  |  |  |  |
|                       | Sort by: Name $\checkmark$ Filter by: All drives $\vee$                                                       |  |  |  |  |  |  |
|                       | 318 apps found                                                                                                |  |  |  |  |  |  |
|                       | C Viewer K.148<br>Worman D Viewer A Viewer                                                                    |  |  |  |  |  |  |
|                       | 1 10x10                                                                                                    |  |  |  |  |  |  |

 Scroll through the list of apps, select the application you want to delete (in this case, "Graphtec Studio 2"), and select "Uninstall".

| ← Settings             |                                                    | -         | × |
|------------------------|----------------------------------------------------|-----------|---|
| 命 Home                 | Apps & features                                    |           |   |
| Find a setting ,0      | Cogettee: Pro Studie                               |           |   |
| Apps                   | Cogetter: Toolo                                    | 240.448   |   |
| iΞ Apps & features     | GS2 Graphtec Studio 2                              | 2/27/2025 | I |
| i∃ Default apps        |                                                    | 2/2//2025 |   |
| 邱 <u></u> Offline maps | Modify                                             | Uninstall |   |
| Apps for websites      | GRAPHTEC TRANSCO DRIVER - CORDIN-10                | 10000     |   |
| □ Video playback       | GRAPHTEC THANKED DRIVER - CONTRA-10                |           |   |
|                        |                                                    |           |   |
|                        | stiff image Internation     the second Composition | 10.048    |   |
|                        | M <sup>2</sup> Deconvertation                      | 0.148     |   |
|                        |                                                    |           |   |

4. The "User Account Control" screen will appear, so select "Yes".

| User Account Control                                          | Х |  |  |  |
|---------------------------------------------------------------|---|--|--|--|
| Do you want to allow this app to make changes to your device? |   |  |  |  |
| Windows Command Processor                                     |   |  |  |  |
| Verified publisher: Microsoft Windows                         |   |  |  |  |
| Show more details                                             |   |  |  |  |
| Yes No                                                        |   |  |  |  |

5. The uninstallation screen for the application to be deleted (in this case, "Graphtec Studio 2") will appear, so select "Uninstall".

| Uninstall Graphtec Studio 2 | _                                       |      |        | ×   |
|-----------------------------|-----------------------------------------|------|--------|-----|
|                             | Do you want to uninstall G<br>Studio 2? | Grap | ohtec  |     |
| Graphtec Studio 2           | Close                                   |      | Uninst | all |

6. When the uninstallation is complete, select "Close".

| 🔳 Uninstall Graphtec Studio 2 | !                                          | _ |     | ×  |
|-------------------------------|--------------------------------------------|---|-----|----|
|                               | Finished uninstalling<br>Graphtec Studio 2 |   |     |    |
|                               | Successfully uninstalled                   |   |     |    |
|                               |                                            |   |     |    |
| Graphtec Studio 2             |                                            | ſ | Clo | se |

## For macOS

- 1. Select "Applications" from the "Go" menu at the top of the desktop.
  - Applications . . . < > 88 \$ 000 ~ »Q Favorites ecents Applications FTDIUSBSerialDe xtinstaller\_1\_5\_0 FaceTime Documents Downloads Desktop G software Graphtec Locations Corporation iCloud Drive A Mac OS X 10.11J A Mac OS X 10.11E Laun Mai chpad ➡ macOS 10.12.J
- 2. The "Applications" folder will open, so open the "Graphtec Corporation" folder.

3. The "Graphtec Corporation" folder will open, so open the folder of the application you want to delete (in this case, "Graphtec Studio 2").

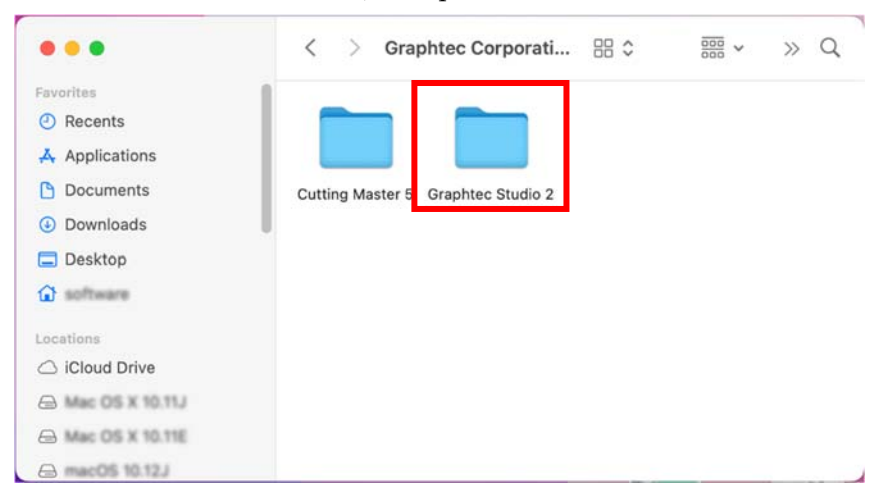

4. The folder of the application you want to delete (in this case, "Graphtec Studio 2") will open, so run "uninstaller".

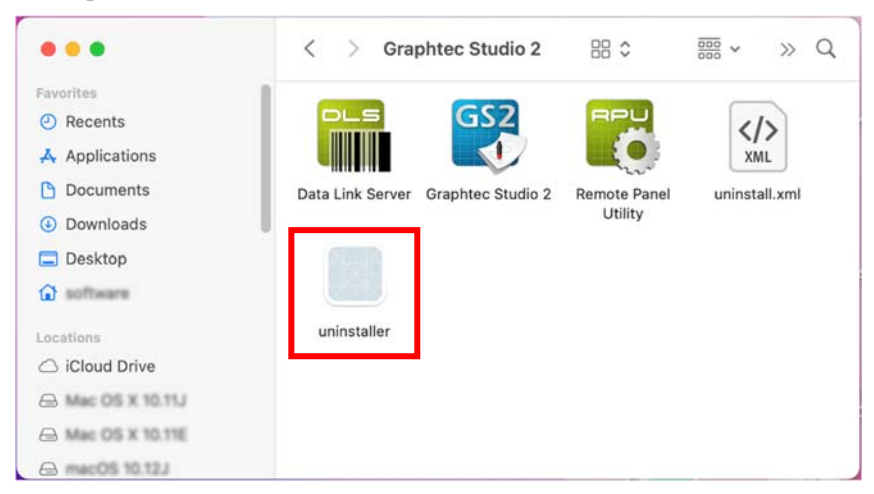

5. You will be asked for a password, so enter it and click the "OK" button.

| uninstal                           | uninstaller_basic |  |  |  |  |  |  |
|------------------------------------|-------------------|--|--|--|--|--|--|
| Unin                               | Uninstaller       |  |  |  |  |  |  |
| Enter your password to allow this. |                   |  |  |  |  |  |  |
| Username                           |                   |  |  |  |  |  |  |
| Password                           |                   |  |  |  |  |  |  |
| Cancel                             | ОК                |  |  |  |  |  |  |

6. The uninstallation screen for the application you want to delete (in this case, "Graphtec Studio 2") will be displayed, so select "Uninstall".

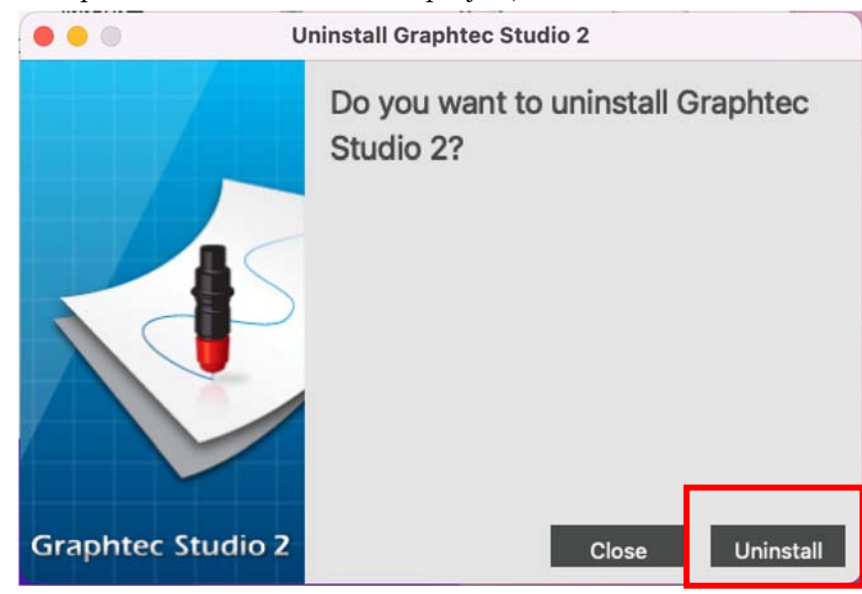

7. When the uninstallation is complete, select "Close".

| • • • U           | ninstall Graphtec Studio 2                 |       |
|-------------------|--------------------------------------------|-------|
|                   | Finished uninstalling<br>Graphtec Studio 2 |       |
| 15                | Successfully uninstalled                   |       |
|                   |                                            |       |
| Graphtec Studio 2 |                                            | Close |

End